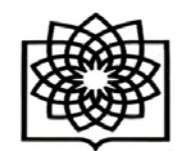

## نحوه دریافت شناسه Orcid

دانشکده پزشکی شهید بهشتی

معاونت پژوهشی

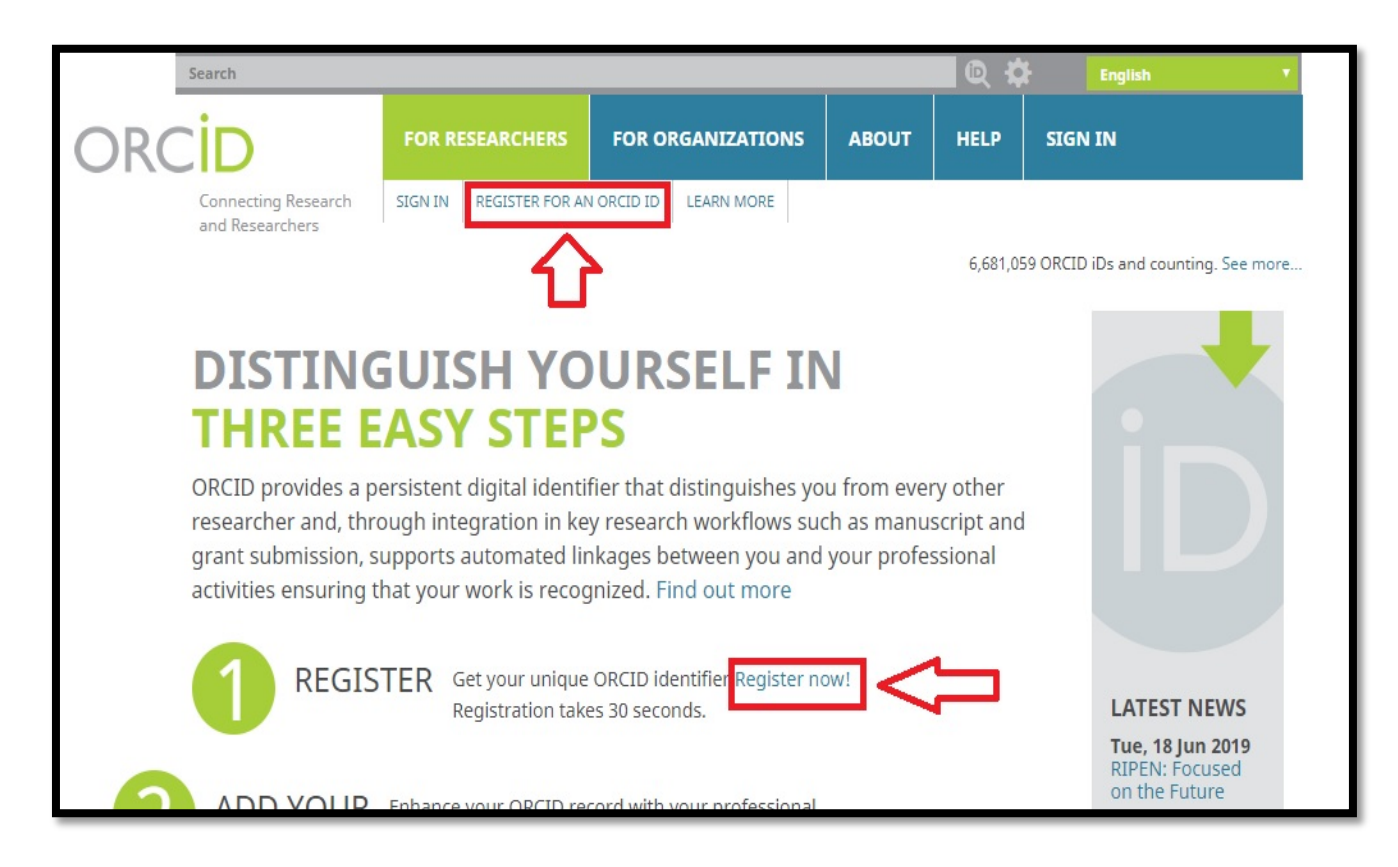

## نحوه ثبتنام براي دريافت شناسه اركيد

برای ثبتنام در سایت ارکید نخست وارد آدرس اینترنتی <u>/http://www.orcid.org</u> شوید. همانطور که در شکل مشاهده میکنید، دو آیکن برای شروع ثبتنام و Register وجود دارد. روی یکی از این آیکونها کلیک کنید

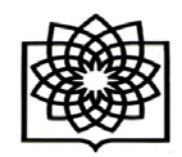

| بهشتى | شهيد | پزشکی | دانشكده |
|-------|------|-------|---------|
|-------|------|-------|---------|

| ORCID               | FOR RESEARCHERS                                                          | FOR ORGANIZATIONS                                                                            | ABOUT                                           | HELP                                     | SIGN IN                                                                                | رنت پژوهشی |
|---------------------|--------------------------------------------------------------------------|----------------------------------------------------------------------------------------------|-------------------------------------------------|------------------------------------------|----------------------------------------------------------------------------------------|------------|
| Connecting Research | SIGN IN REGISTER FOR AN                                                  | N ORCID ID LEARN MORE                                                                        |                                                 |                                          |                                                                                        |            |
|                     |                                                                          |                                                                                              |                                                 | 6,681,0                                  | 9 ORCID iDs and counting. See more                                                     |            |
|                     | <b>Register for</b> a                                                    | an ORCID iD                                                                                  |                                                 |                                          |                                                                                        |            |
|                     | ORCID provides a pers<br>through integration in<br>automated linkages be | istent digital identifier that o<br>key research workflows suc<br>tween you and your profess | listinguishes<br>h as manusc<br>sional activiti | you from e<br>ipt and gra<br>es ensuring | very other researcher and,<br>nt submission, supports<br>that your work is recognized. |            |
|                     | Per ORCID's terms and                                                    | l conditions , you may only r                                                                | egister for a                                   | ORCID ID                                 | for yourself.                                                                          |            |
| 1                   | First name                                                               |                                                                                              |                                                 |                                          | Θ                                                                                      |            |
|                     | Last name (Optional)                                                     |                                                                                              |                                                 |                                          |                                                                                        |            |
| 2                   | Primary email                                                            |                                                                                              |                                                 |                                          |                                                                                        |            |
| 3                   |                                                                          |                                                                                              |                                                 |                                          |                                                                                        |            |
| 4                   | Additional email (Optional)                                              |                                                                                              |                                                 |                                          | 9                                                                                      |            |
|                     | • Add another email                                                      |                                                                                              |                                                 |                                          |                                                                                        | 1 I        |
| 5                   | Password                                                                 |                                                                                              |                                                 |                                          | Θ                                                                                      |            |
|                     | <ul> <li>8 or more characte</li> <li>1 letter or symbol</li> </ul>       | rs                                                                                           |                                                 |                                          |                                                                                        |            |
| 6                   | ⊘ 1 number                                                               |                                                                                              |                                                 |                                          |                                                                                        |            |

## ثبت نام در سایت ارکید(ORCID)

در مرحله بعدی یک فرم ثبتنام نشان داده میشود که باید این فرم را پرکنید. (فرم ثبت نام برای دریافت شناسه ارکید ) –اطلاعات خواسته شده در این فرم به ترتیب عبارتند .

- از:
- ۱. نام
- ۲. نام خانوادگی
- ۳. ایمیل اصلی (بهتر است از ایمیل آکادمیک و دانشگاهی خود استفاده کنید)
  - ۴. ایمیل دیگر
- ۵. وارد کردن یک پسورد برای صفحه ارکید (پسورد شما باید شامل ۸ کاراکتر بوده و بهتر است شامل عدد و حروف باشد)
  - ۶. تایید پسورد

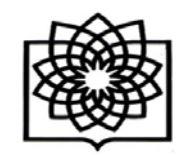

دانشکده پزشکی شهید بهشتی

معاونت پژوهشی

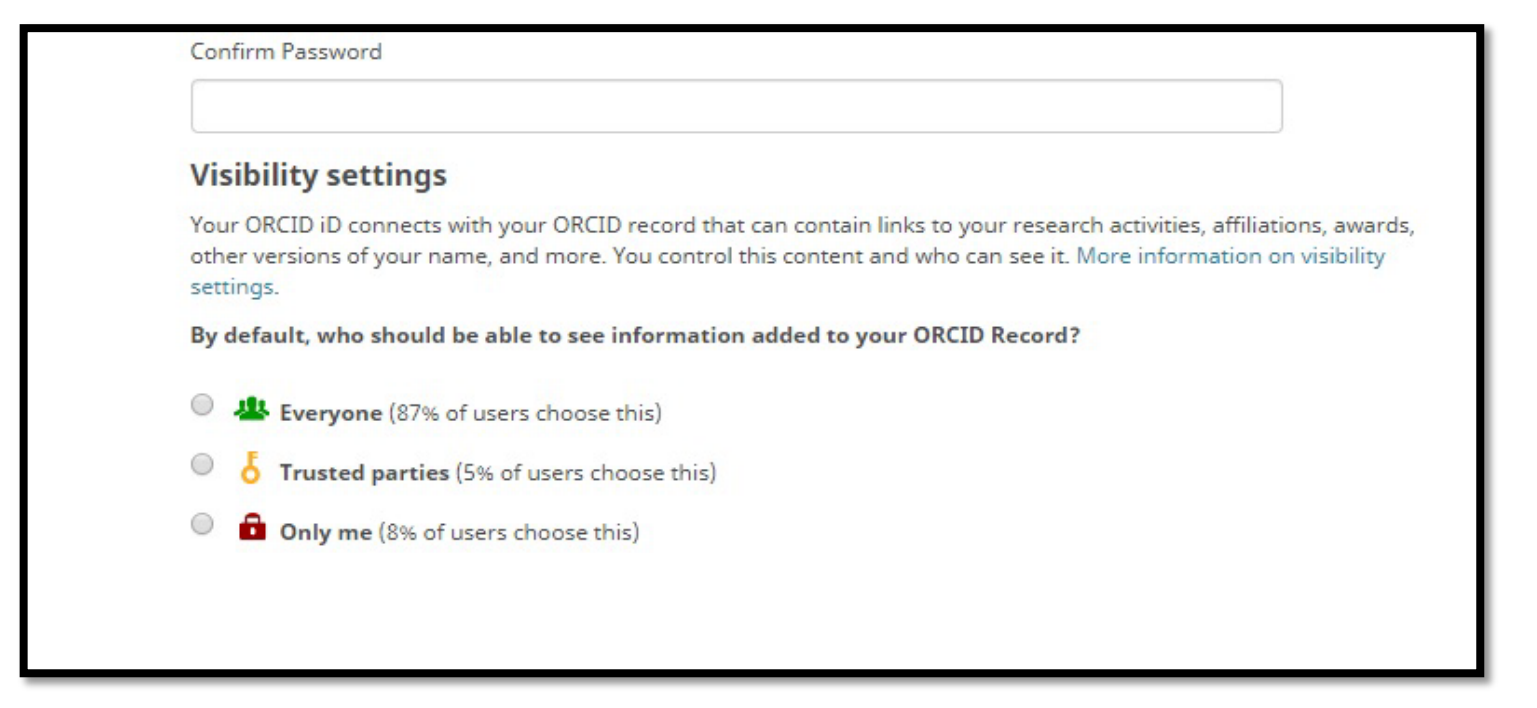

سپس در انتهای فرم شما می توانید مشخص کنید که چه کسانی به صفحه ار کید شما دسترسی داشته باشند. اگر میخواهید فقط خودتان دسترسی داشته باشید، گزینه only me را انتخاب کنید. اگر میخواهید همه دسترسی داشته باشند، گزینه every one و اگر میخواهید افراد مشخصی دسترسی داشته باشند، گزینه trusted partiesرا انتخاب کنید .

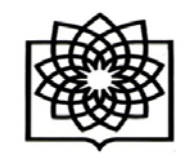

## دانشکده پزشکی شهید بهشتی

| ھشہ  | ک ۵ | فت ( | ام | معا |
|------|-----|------|----|-----|
| سيبي | 37  |      | צ  |     |

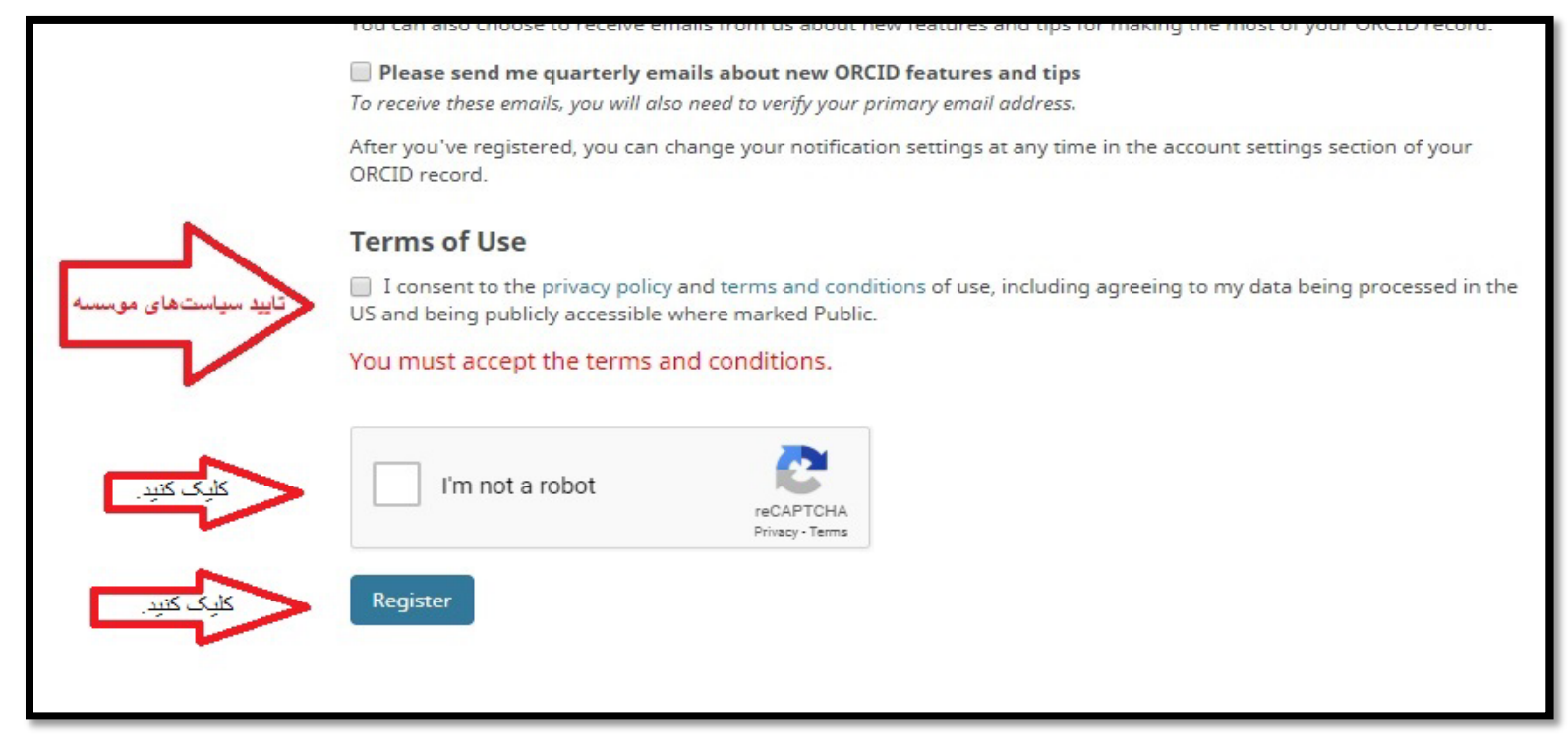

در ادامه قوانین و سیاستهای موسسه ارکید را تایید کرده و روی آیکون Register کلیک کنید.

بعد از کلیک آیکونRegister ، شما به صفحه ارکید خود منتقل می شوید و از شما خواسته می شود که ایمیل خود را تایید کنید. ایمیل خود را چک کنید (ایمیلی که در فرم ثبتنام به عنوان ایمیل اصلی وارد کردید). لینکی را که از طرف موسسه ارکید برای شما ارسال شده است را تایید و کلیک کنید.

حالا شما یک شناسه ارکید ORCID به نام خود ایجاد کردهاید. شما میتوانید از این شناسه در سابمیت مقاله خودتان استفاده کنید .